#### Creating and submitting Examination Scheduling Requests, Utilizing New EMS Functionality and Splitting Examinations between VHA and Vendors

#### **TOPIC 1: Creating Exam Scheduling Request (ESR)**

**Step 1:** Click the exam chevron. Once the exam chevron is selected the "Create New Request" box will appear. Select this box.

| UBMS Not-Gauge Index Characteries                    | terreris UDEChassesiated Rome     | anla + Adrah + Manteranos +                                                                                                    |                                                |                        | Ny Heavy • CTURTWIRD          |
|------------------------------------------------------|-----------------------------------|----------------------------------------------------------------------------------------------------|------------------------------------------------|------------------------|-------------------------------|
|                                                      | P                                 |                                                                                                    | Open Profile Open of solar Mark Search Options |                        |                               |
| AVERN TRESLER File # 200010001                       |                                   |                                                                                                    |                                                | Name + Clame + Date    | ments Rated topols Nation     |
| 020 - Claim for Increase                             |                                   |                                                                                                    | / Creat / Set 2                                | DES Original Orien Sta | Veteran Summary               |
| So to Work from They Pending 174 [Date of Date, 1984 | OTH [Salas OPEN ]Suppose Date 100 | Contraction of the Contract of the Contract of | aspect to New                                  |                        | Where Mirmaton                |
| Contestionalist Contestioned Contestionalist         | en Dares Cain Notes               | >                                                                                                    |                                                |                        | 5990 7000-000<br>COP1 Una-abd |
| Exam Scheduling Request Sur                          | nmary                             |                                                                                                    |                                                | Create New Request     | Gandler: Mdo                  |
| Encoding 2 of 2                                      |                                   |                                                                                                    |                                                |                        | Death Date: 11.01221          |
| Scheduling Request Type                              | Status                            | Date Schenitted                                                                                                    | Date Last Updated                              | Ventor Actions         | General POA:                  |
|                                                      |                                   | There are no examined and herein                                                                                                    |                                                |                        | ~                             |
| term for Page 10 W                                   |                                   |                                                                                                    |                                                | Per Red                | + Peoling Claims              |
|                                                      |                                   |                                                                                                    |                                                |                        |                               |
|                                                      |                                   |                                                                                                    |                                                |                        | 1 Million Married             |
|                                                      |                                   |                                                                                                    |                                                |                        | + Rated Issues                |
|                                                      |                                   |                                                                                                    |                                                |                        | + Voteran Flashers            |
|                                                      |                                   |                                                                                                    |                                                |                        |                               |
|                                                      |                                   |                                                                                                    |                                                |                        | + (hyperidents                |
|                                                      |                                   |                                                                                                    |                                                |                        |                               |
|                                                      |                                   |                                                                                                    |                                                |                        |                               |
|                                                      |                                   |                                                                                                    |                                                |                        |                               |

Prior to ordering an examination through the Exam Management System (EMS), the user must ensure that the contention(s) that will be included on the Examination Scheduling Request (ESR) is correctly identified in the contention development tab. It is essential that the user has the correct options selected in the drop downs as this directly affects the ability to create and request an ESR.

**Note:** Any section marked with a red asterisk is a required field and must be filled out to move forward building the ESR.

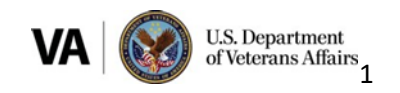

**Step 2:** Select the box next to the contention(s) to be included on the ESR. The line under the Claim Information button will turn green, and you may click "Claim Information" to proceed.

If the system does not allow you to select a contention, this means that there is an error in the way the data or attributes for the contention were entered. The user must return to the contention field and revise as needed.

| <b>O N N N N N N N N N N</b>                       |                                                                      | P + 8.0 Street Page                                 | Aust - Relativity                        |                           |                                                                           |
|----------------------------------------------------|----------------------------------------------------------------------|-----------------------------------------------------|------------------------------------------|---------------------------|---------------------------------------------------------------------------|
| 20 20 20 20 40<br>1 10 20 20 40<br>10 1 20 - 10 40 | ofna jani priv<br>Mant<br>i toppin jafayin Tankin ∰in jB () B,       |                                                     | _                                        |                           |                                                                           |
| IVBMS                                              | Hale Unsucceled Deciments UDE/Unassociated Rome                      | eds + Adres + Martiness +                           |                                          |                           | MyThing . Charlenger -                                                    |
|                                                    | P                                                                    | Open                                                | Postar Open alforder Mark Search Options |                           |                                                                           |
| LAVERN TRESL?                                      | ER File # 2000/0801                                                  |                                                     |                                          | Tarite X 214 07 2142      | nar 107, hannar 173 (2016) 2017, C-8017<br>Scotter to Rated Issues Nation |
| 020 - Claim                                        | for Increase                                                         |                                                     | / Check / Sale 2 10                      | cs Graned Graw St         | Veteran Summary                                                           |
| On to Work Same   The                              | a Parting 174 [Carl of Carl: 18040218 [Status OPEN  Superso Date 187 | 42018 Appliant No. Team Asspects: No. Asspects: No. |                                          |                           | - Were Monator                                                            |
| Contentions Lat                                    | Destant Date lies Date Opinities                                     | >                                                   |                                          |                           | SSR: 2000-0001<br>EDIPt Unavailable<br>Gandler: Mile                      |
| Select Contentions                                 | Our Internation Contention Internation Previous                      |                                                     | Submit Request                           | Delete Request Save Reque | Best-Date: (10110)<br>Death Date: (1012)15<br>General PDA:<br>K:          |
| 22                                                 | Contention Name A                                                    | Canalization                                        |                                          | Type                      |                                                                           |
| 2                                                  | Nearl disease, arterioscherofic                                      | Tarvisa Cannariad Dauth                             |                                          | NEW                       | > People Claims                                                           |
| -                                                  |                                                                      |                                                     |                                          |                           | + Millary Service                                                         |
| Iama Per Page 10                                   | w                                                                    |                                                     |                                          | Page 10 14                | + Rated Income                                                            |
|                                                    |                                                                      |                                                     |                                          |                           | + Volume Paulum                                                           |
|                                                    |                                                                      |                                                     |                                          |                           | + Dependents                                                              |
|                                                    |                                                                      |                                                     |                                          |                           |                                                                           |

Step 3: Identify, if applicable, any Veteran priority issues.

| / EXPAN                                                                                                 | UCLAIM DETAILS        |                            |     |
|----------------------------------------------------------------------------------------------------|-----------------------|----------------------------|-----|
| Contentions List Development Letters Tracked Items                                                      | Exams                 | Claim Notes                |     |
| ✓ Select Contentions ✓ Claim Information ✓ Contention Information                                       | tion Ø Previe         | w Submit Request           | Del |
| Claim Information                                                                                       |                       |                            |     |
| Veteran Priority Issues:                                                                                | Veteran Al            | ternate Phone Number:      |     |
| Select to Add                                                                                           |                       |                            |     |
| Claims made concerning deceased Veteran that may need an opinion<br>CLCW                                |                       |                            |     |
| Homeless                                                                                                |                       |                            |     |
| Purple Heart                                                                                            |                       |                            |     |
| Remand                                                                                                  |                       |                            |     |
| Veteran residing outside of US<br>Voteran with known violant behavior or who notactially needs the proc | open of coourity with | hile the even is conducted |     |
| veteral with known volent behavior of who potentially needs the pres                                    | ence of security w    | The the examis conducted   |     |
|                                                                                                    |                       |                            |     |

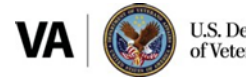

**Step 4:** Verify Veteran's address. If an alternate address is needed or the Veteran has temporarily relocated, use the "Preferred Geographic Location", to enter a temporary address.

| Const T State                                                                                                    |                                                                                   |                                                          |                                                |
|----------------------------------------------------------------------------------------------------|-----------------------------------------------------------------------------------|----------------------------------------------------------|------------------------------------------------|
| VENUS For long the Constant of Constant of Constants                                                                                                    | Same - Manhanan -                                                                 | and states in the local states in                        | All Party P. Li Station and A.                 |
|                                                                                                    |                                                                                   | Type All                                                 | A DESCRIPTION OF STREET, SAME                  |
| ERN TRESLER face / Storost                                                                                                    |                                                                                   | Tasar 1                                                  | Chaine of Concession, Radial Science, Spinsor, |
| 0 - Claim for Increase<br>Retire line line Acts of the distributed increases into Manual                                                                                                    | I the first Web Direct Association Web Directory Web                              | Finant Fina States Granut                                | O Non Old Velocity                             |
| administration and a second second se | Participant Carlor Gally                                                          |                                                          | 4.6m 7000-000-                                 |
| And Casterlary Discussion Casterlar Manadan Persing                                                                                                    |                                                                                   | Autorit Request Dates Request                            | Sprin Respect .                                |
|                                                                                                    |                                                                                   |                                                          | Onath Date: (1-011)(1-0                        |
| Value on Princip Insure                                                                                                    | Visionan dillemente Pinare Marsham                                                |                                                          |                                                |
| - 5687110.402 -                                                                                                    | ~                                                                                 |                                                          | + Penning Dame                                 |
| Martine Martine of Stations                                                                                                    |                                                                                   |                                                          | - Manual Annual                                |
| HATCHER, and and                                                                                                    |                                                                                   |                                                          |                                                |
| "Deal the reducer have a Protected Beographic Landbert" (1) The Inc.                                                                                                    |                                                                                   |                                                          | - 100 m Tanta                                  |
|                                                                                                    |                                                                                   |                                                          |                                                |
| POM Coule                                                                                                    |                                                                                   |                                                          |                                                |
| * Does the Veteran have a Pref                                                                                                    | erred Geographic Loca                                                             | ition?  • Yes () No                                      |                                                |
| Does the Veteran have a Pref     O Inte                                                                                                    | erred Geographic Loca<br>ernational O Milita                                      | itio <mark>n?                                    </mark> |                                                |
| Does the Veteran have a Pref     Onestic Inte     Address Line 1:                                                                                                    | erred Geographic Loca<br>ernational O Milita<br>City:                             | ation?                                                   |                                                |
| Does the Veteran have a Pref     O Domestic Inte     Address Line 1:                                                                                                    | erred Geographic Loca<br>ernational O Milita<br>* City:                           | n <b>tion?                                    </b>       | ,                                              |
| Does the Veteran have a Pref     Omestic Inte     Address Line 1:                                                                                                    | erred Geographic Loca<br>ernational O Milita<br>* City:                           | i <b>tion?                                    </b>       |                                                |
| Does the Veteran have a Pref     O Inte     Address Line 1:     Address Line 2:                                                                                                    | erred Geographic Loca<br>ernational OMilita<br>* City:<br>* State:                | itio <mark>n?                                    </mark> |                                                |
| Does the Veteran have a Prefi     Onestic Inte     Address Line 1:     Address Line 2:                                                                                                    | erred Geographic Loca<br>ernational O Milita<br>* City:<br>* State:               | i <b>tion?  Ye</b> s  No<br>ary                          |                                                |
| Does the Veteran have a Pref <ul> <li>Domestic</li> <li>Address Line 1:</li> </ul> <li>Address Line 2:</li> <li>Address Line 3:</li>                                                                                                    | erred Geographic Loca<br>ernational OMilita<br>* City:<br>* State:<br>* Zip Code  | ation? • Yes O No<br>ary<br>[                            |                                                |
| Does the Veteran have a Prefe     O Domestic Inte     Address Line 1:     Address Line 2:     Address Line 3:                                                                                                    | erred Geographic Loca<br>ernational O Milita<br>• City:<br>• State:<br>• Zip Code | i <b>tion ? • Ye</b> s • No<br>ary<br>:                  |                                                |

- a. User has the option to select whether the contention is ACE eligible, Veteran must report to exam or Employment Impact Assessment is requested.
- b. If a Medical Opinion (MO) or specialty language is needed, the user must select the appropriate opinion or examination verbiage. If not done, the system automatically populates standard language based on the contention type, contention classification, and DBQ selection.
- c. User must select any appropriate contention level priority issues, such as 1151.

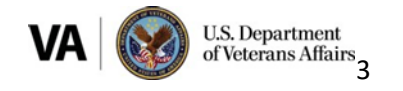

|                                                                                                    | D- 8.C Standay Mark and Access to Wine Report (100) -        | 100 M 100                                                     |
|----------------------------------------------------------------------------------------------------|--------------------------------------------------------------|---------------------------------------------------------------|
| 1 Brann + Blann                                                                                                    |                                                              |                                                               |
| VEMS The task that the set of the set of the          | New + Madward + R                                            | ney · Enerates · 6                                            |
| 2                                                                                                    | Open Posta Open al'atter Max South Open & State              |                                                               |
|                                                                                                    | 14 Mil 2010 11 11 10 Mil                                     | Consul 11 Augmentes Parties marries and                       |
| LANERN TRESLER, DUA 2002001                                                                                                    | Values # Gains, 8 Decare                                     | n Antinan Itan 🗗                                              |
| 020 - Claim for Increase                                                                                                    | A clearer / com (2 bits (2 clearer (2 bits)                  | Velecie Bureary                                               |
| Sack Reh has [Rep-Tening 176] Sace Class 19562018 [News GMN [Reports Date 19762018                                                                                                    | ingolium Nal. Tauro herpenite Nal.<br>Coldari Contal II Ando | - Verse internation                                           |
| Interior Designed Designed Designed                                                                                                    |                                                              | SIME 700F-COEN                                                |
| Brind Codenium Date Internation Codenius Strengthern Previous                                                                                                    | Submit Request Some Request Some Request                     | Genetic: Man<br>Birth Danc: (M/1972)<br>Out-th Danc: (M/1972) |
| Division Musi Report To Exam                                                                                                    | - Starts Att -                                               | General POA:<br>No.                                           |
| Citingingment impact Assessment Repeated?                                                                                                    |                                                              |                                                               |
| In Rescale Language Restar?                                                                                                    |                                                              | + Peolog Cales                                                |
| - Sole Proceeds Language -                                                                                                    |                                                              | > Wiley Service                                               |
| Approvident of a two-exercise connected deadbility by a service connected deadbility<br>Approximation of a per-conductor condition<br>Applicated and approximation of the service of the service of the service<br>Applicated and the service of the service of | 4                                                            | + Material Internet                                           |
| Comparisation under 3012-512 1954<br>Comparisation ander 3012-512 1954                                                                                                    |                                                              | - Website Plasteet                                            |
| Chevron & construct aged some spectrum<br>informary formula Trazerou (MTP)<br>Comment                                                                                                    |                                                              | + Dependencies                                                |
| Preside that the second second          |                                                              |                                                               |
| (bb) AU(b) Car InviteIng Institute and Interface<br>(bb) AU(b) Hearing Lass and Territor<br>(bb) AU(b) Hearing Lass and Territor<br>(bb) AU(b) Hearing Lass and Territor                                                                                                    |                                                              |                                                               |
| <                                                                                                    | F                                                            |                                                               |
|                                                                                                    | Y                                                            |                                                               |
|                                                                                                    |                                                              | 1                                                             |

- d. Depending on the specialty language chosen users must ensure that red asterisk fields are populated accordingly, and the tabbed evidence is noted in the "Tabbed Evidence" description field.
- e. The "Other" specialty instruction option provides the user a blank field in case a new MO type is needed that is not currently available in the Specialty language drop down.

Note: If additional specialty language is needed, use the drop-down menu.

| * Armscheit Beerlaht Lessense Information In Additional Specialty Language Needeel7 Compensation under 36 U.S.C. 1151 Tabled Exidence Description | * Security Society Learning Information  |  |
|----------------------------------------------------------------------------------------------------|------------------------------------------|--|
| In Additional Specialty Language Needed?<br>Computation under 38 U.S.C. 1151<br>Tabled Evidence Description                                       |                                          |  |
| In Additional Specialty Language Needed?<br>Comparisation under 38 U.S.C. 1151<br>Tabled Evidence Description                                     |                                          |  |
| Is Additional Specially Language Needed?<br>Companiation under 38 U.S.C. 1151<br>Tabled Evidence Description                                      |                                          |  |
| Compensation under 38 U.S.C. 1151                                                                                                    | Is Additional Specially Language Needed? |  |
| Tabled Evidence Description                                                                                                    | Compensation under 38 U.S.C. 1151        |  |
|                                                                                                    | Tabbed Evidence Description              |  |
|                                                                                                    |                                          |  |
|                                                                                                    |                                          |  |
|                                                                                                    |                                          |  |

**Step 5**: Next, the user will select a corresponding DBQ based on the contention(s). The User can select from the full list below, or type in a keyword search based on the DBQ needed. EMS will highlight the recommended DBQ based on the contention classification chosen for that contention.

After selecting the DBQ in the 'Available DBQs' section, select the arrow to move it into the 'Selected DBQs' section:

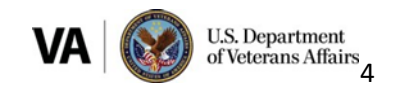

**Note:** If a medical opinion is required and the DBQ does not have the opinion language embedded in it, you must always select 'DBQ Medical Opinion (Examiner's Version)' **in addition** to the DBQ selected for the contention.

| Contentions List Development Letters Tracked item                                                                                 | is Exams                  | Claim Notes Deferrals        |                          |
|----------------------------------------------------------------------------------------------------|---------------------------|------------------------------|--------------------------|
| Select Contentions Claim Information Contention Information                                                                       | Preview                   | Submit Request               | Delete Request Save Requ |
| * To add a DBQ, select a DBQ from the DBQ(s) list and move it to the                                                              | Selected DBQ(s) list usir | ng the buttons provided.     |                          |
| Available DBQs                                                                                                    |                           | Selected DBQs                |                          |
| Filter:                                                                                                    |                           | Filter:                      |                          |
| Type to filter DBQs                                                                                                    |                           | Type to filter DBQs          |                          |
| Options:                                                                                                    |                           | Options:<br>No selected DBQs |                          |
| DBQ Medical Opinion (Examiner's Version)<br>DBQ Separation Health Assessment                                                      | >>                        |                              |                          |
| DBQ A&A Worksheet - VA Form 21-2680<br>DBQ AUDIO Ear (Including Vestibular and Infectious)<br>DBQ AUDIO Hearing Loss and Tinnitus | <<                        |                              |                          |

| elect Contentions Claim Information Contention In                       | formation Preview              |                              | Submit Request         | Delete Request | Save Requi |
|-------------------------------------------------------------------------|--------------------------------|------------------------------|------------------------|----------------|------------|
| To add a DBQ, select a DBQ from the DBQ(s) list and mov                 | ve it to the Selected DBQ(s) I | list using the buttons provi | áed.                   |                |            |
| available UDUS                                                          |                                | Selected L                   | 048                    |                |            |
| iller:                                                                  |                                | Filter                       |                        |                |            |
| Type to filter DBQs                                                     |                                | Type to                      | filter DBQs            |                |            |
| Options:                                                                |                                | Options:                     |                        |                |            |
| DBQ Separation Health Assessment<br>DBQ A&A Worksheet - VA Form 21-2680 | 20                             | > DBQ Met                    | ical Opinion (Examiner | s Version)     |            |
| DBQ AUDIO Ear (Including Vestibular and Infectious)                     | ~                              | c                            |                        |                |            |
| DBQ CARDIO Arteries & Veins (vascular)                                  |                                |                              |                        |                |            |

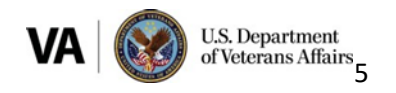

**Step 6.** Next click 'Preview' from the Exam subcategories list. This will generate a PDF version of the ESR. This PDF contains all the information that will be provided to the vendor/VHA. Review the PDF and ensure that all necessary information is included and that it is correct. Then close the PDF. If any information needs to be amended, you can go back and make any needed corrections, as necessary. You can now click 'Submit Request'.

| C Marganian and an angle in the interaction of the strategiest in the                                    | D- B- B- B Banna                       | Management and an Work strategy and                                                                                                    | Contrast age                                   |
|----------------------------------------------------------------------------------------------------|----------------------------------------|----------------------------------------------------------------------------------------------------|------------------------------------------------|
| an an an an more and an                                                                                  |                                        |                                                                                                    |                                                |
| S - D - D - D - D - D - D - D - D - D -                                                                  |                                        |                                                                                                    |                                                |
| <b>WBMS</b> the local state Unexcelled Decreek (1910-second Decreek                                      | - New - Manheumer -                    |                                                                                                    | Renauly + Erectiveter + O                      |
| 2                                                                                                    |                                        | Open Profile Open all other Manual A Splane                                                                                                    |                                                |
| LAVERN TRESLER FRAME TREFLAM                                                                             |                                        |                                                                                                    | Value - One - Occurrent Reed Incer Marco       |
| 020 - Claim for Increase                                                                                 | and income and income to be in         |                                                                                                    | / Clean / East (\$ 202 (\$ 10/44) (\$ 500 (10) |
|                                                                                                    | Counter Chine                          | CONTRACT OF CONTRACT OF CONTRACT. |                                                |
| Emeriorite beigner Falschen Company and the                                                              |                                        |                                                                                                    |                                                |
| Select Contentions Daire Information Contention Information                                              |                                        |                                                                                                    | Raberts Respond Datable Respond. Long Respond. |
| The Coan Schebeing/Report document alread agrees it a new window. If the document does not load, provide | sources appendix and the state window. |                                                                                                    |                                                |
|                                                                                                    |                                        |                                                                                                    |                                                |
|                                                                                                    |                                        |                                                                                                    |                                                |
|                                                                                                    |                                        |                                                                                                    |                                                |
|                                                                                                    |                                        |                                                                                                    |                                                |
|                                                                                                    |                                        |                                                                                                    |                                                |
|                                                                                                    |                                        |                                                                                                    |                                                |
|                                                                                                    |                                        |                                                                                                    |                                                |
|                                                                                                    |                                        |                                                                                                    |                                                |
|                                                                                                    |                                        |                                                                                                    |                                                |
|                                                                                                    |                                        |                                                                                                    |                                                |
|                                                                                                    |                                        |                                                                                                    |                                                |
| 1                                                                                                    |                                        |                                                                                                    |                                                |
|                                                                                                    |                                        |                                                                                                    |                                                |
|                                                                                                    |                                        |                                                                                                    |                                                |
|                                                                                                    |                                        |                                                                                                    |                                                |

Step 7. User will be presented with the recommended destination (VHA CAPRI or a vendor).

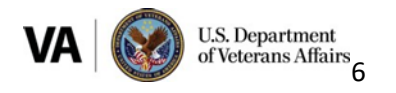

#### TOPIC 2: All ESR's sent to either VHA or a Vendor

**Step 1:** Review ERRA to determine if any DBQs can be completed by the VHA facility nearest the Veterans location only. Be sure to review the "Routing Location Comments" and "Exam Type Comments" to ensure a needed DBQ has not been disabled by the VAMC.

If VHA is not able to complete any of the needed DBQ's, using EMS complete the ESR as described above and submit to the recommended vendor populated in EMS.

• Users must select what is recommended by EMS unless circumstances require choosing an alternate vendor or VHA for Contract Exam Exclusions (M21-1 IV.i.2.A.j).

**Step 2:** If VHA can complete all needed DBQ's, using EMS, build the ESR as described above. User will preview the ESR, check for accuracy and completeness and then select "Submit". After selecting "Submit", the User will be presented with the "Exam Destination" selection.

| Exam Destination                                         |                             |
|----------------------------------------------------------|-----------------------------|
| Recommended Vendor Destination:                          | View Alternate Destinations |
| Alternate Choices:                                       |                             |
| O LHI                                                    |                             |
| O QTC                                                    |                             |
| O VES                                                    |                             |
|                                                          |                             |
| Exclusions:                                              |                             |
| ExcludedVendor was excluded because Veteran is Pregnant. |                             |
|                                                          |                             |
| Cancel Generate CAPRI Data                               |                             |

Step 3: If the recommended destination confirms VHA CAPRI, select "Generate CAPRI Data".

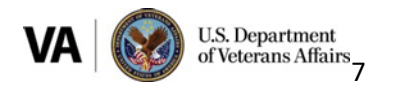

If "VHA CAPRI" is not the recommended destination, select "View Alternate Destinations" and select "VHA CAPRI: as the alternate destination. The appropriate justification must also be selected prior to continuing.

- Select "Other" if selection is based on ERRA results.
- Enter "Based on ERRA instructions" for the required free text.

| ć |                                                                               |
|---|-------------------------------------------------------------------------------|
|   | ) JTD C                                                                       |
| 1 | Alternate Choices:                                                            |
| ¢ | Oves                                                                          |
|   |                                                                               |
| 2 | NIN .                                                                         |
| 1 | VHA CAPRI                                                                     |
|   |                                                                               |
|   |                                                                               |
|   |                                                                               |
|   | Justification:                                                                |
| ſ | v                                                                             |
| ì |                                                                               |
| ľ | Road/driving conditions and concerns for the Claimant                         |
| I | Addendum requests for an exam completed at the VAMC                           |
| н | Routed to VHA due to contract Exam exclusion as defined in M21-1 III.iv.3.A.  |
| I | Mataran profess MLA                                                           |
|   | Veteran prefers VHA<br>Conflict of interest - Claimant is VBA Vendor employee |

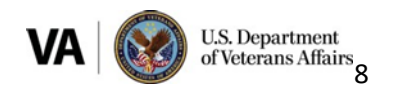

**Step 4:** After clicking "Generate Capri Data," a new screen will display the CAPRI worksheet for review.

| Veteran Name: KAKASHI HATAKE<br>SSN Claim Number: 600243771                                                                                                    |
|----------------------------------------------------------------------------------------------------|
| Date of claim: 0630 2021                                                                                                    |
| Attention C&P clinical staff - Veteran Prefers VHA<br>Explanation: TEST                                                                                                    |
| The Veteran will need to report for the following exam(s) unless the ACE process is utilized. Clinician: If using the ACE process to complete the DBQ, please explain the basis for the decision not to examine the Veteran, and identify the specific materials review complete the DBQ. Also if the exam is completed using ACE, please review the Veteran's claims folder and indicate so in the exam report. |
| DBQ PSYCH PTSD Initial                                                                                                    |
|                                                                                                    |
| The following contentions need to be examined:                                                                                                    |
|                                                                                                    |
| PTSD<br>Classification: Post Traumatic Stress Disorder (PTSD) Combat - Mental Disorders<br>Type: NEW                                                                                                    |
|                                                                                                    |
| Standard Language Output Text:<br>The Veteran is claiming service connection for PTSD. Please examine the Veteran for a charonic disability related to his or her claimed condition and indicate the current level of severity.                                                                                                    |
| If more than one mental disorder is diagnosed please comment on their relationship to one another and, if possible, please state which symptoms are attributed to each disorder. PTSD is claimed due to the following stressor(s): test                                                                                                    |
| The Veteran has claimed PTSD due to a specific stressful event. Confirmation is required to establish if a relationship exists between the claimed stressor and any mental health diagnosis.                                                                                                    |
| For this Contention, VBMS expects a results package to at minimum include data pertaining to the following DBQ(s):                                                                                                    |
| DBQ PSYCH PTSD Initial                                                                                                    |
|                                                                                                    |
| Please direct any questions regarding this request to:                                                                                                    |
| Phone number:<br>Email:                                                                                                    |

**Step 5:** Once the worksheet is generated, users must copy the CAPRI worksheet and paste it into the CAPRI system for the VAMC location nearest the Veterans home shown in ERRA.

**Step 6:** After the request has been entered into the CAPRI system, users will select "Certify CAPRI Submission" in EMS. By selecting this, the user certifies they entered the exam request in the CAPRI system. Once the user certifies CAPRI submission, changes cannot be made to the ESR.

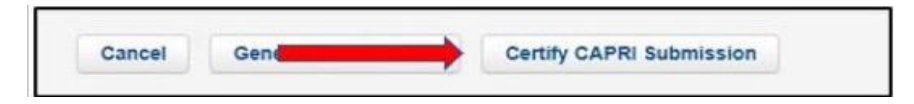

**Note:** User must upload a copy of the "2507 Request" created in the CAPRI system to the VBMS E-folder.

The CAPRI worksheet generated in EMS is not transmitted to VHA and is not saved in VBMS.

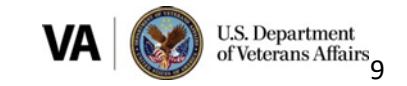

**Step 7:** Upon certifying CAPRI submission, users should verify that the correct 'Tracked Items' were created and that the claim suspense updated appropriately. **Please note**: These tracked items must be manually updated.

| Contentions List Development | Letters          | Tracked Items |   | Exams         | Claim Note: | B Deferrals | $\geq$ | Record Research Requests | $\geq$ |
|------------------------------|------------------|---------------|---|---------------|-------------|-------------|--------|--------------------------|--------|
| Filter:                      | Add Tracked Iter | n             |   |               |             |             |        |                          |        |
| Item Requested 0             | Sent To          | Requested     | ٥ | Suspense Date | *           | Closed Date | ٥      | Received Date            | 0 In   |
| DBQ PSYCH PTSD Initial       |                  | 07/09/2021    |   | 08/08/2       | 021         |             |        |                          |        |
| Show 25 v entries            |                  |               |   |               |             |             |        |                          |        |

After the ESR has been certified, the ESR information will displayed under the exam chevron. The status will indicate "Submitted in CAPRI" and "VHA CAPRI" will be shown as the destination.

| Contentions List Development Letters Tracked Items Exams Claim Notes Deferrals Record Research Requests |                         |                    |                     |                     |            |              |         |     |  |  |  |
|----------------------------------------------------------------------------------------------------|-------------------------|--------------------|---------------------|---------------------|------------|--------------|---------|-----|--|--|--|
| Exam Scheduling Request Summary                                                                         |                         |                    |                     |                     |            |              |         | *   |  |  |  |
| Showing 1 - 1 of 1                                                                                      |                         |                    |                     |                     |            |              |         |     |  |  |  |
|                                                                                                    | Scheduling Request Type | Status             | Date Submitted      | Date Last Updated   | VHA/Vendor | Locked       | Actions |     |  |  |  |
| Ξ                                                                                                    | Exam Request            | SUBMITTED IN CAPRI | 07/09/2021 01:09 PM | 07/09/2021 01:09 PM | VHA CAPRI  |              | Actions | *   |  |  |  |
| +                                                                                                    | Contention: PTSD        | SUBMITTED IN CAPRI |                     |                     |            | View History |         |     |  |  |  |
| Items Per Page 10 v                                                                                     |                         |                    |                     |                     |            |              |         | oct |  |  |  |

**Note:** Appointment and Exams status for VHA CAPRI exams will be found in the CAPRI system. The ESR status for VHA CAPRI submissions will not change regardless of DBQ upload. VHA ESRs submitted in CAPRI cannot be edited or canceled in EMS. All changes must be done in the CAPRI system.

**TOPIC 3: Splitting Exam Scheduling Request (ESR) between VHA and Vendor (when required)** 

Step 1: Review ERRA.

**Step 2:** If ERRA indicates VHA can complete one or more DBQ's, but not all the needed DBQ's; follow the steps outlined in TOPIC 1 to create and preview the ESR that will be submitted to a vendor. Then follow the steps for submitting the ESR to the recommended vendor shown in TOPIC 2.

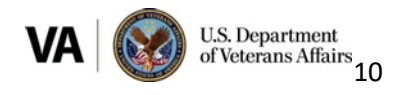

The vendor ESR must be completed and submitted first when splitting examination requests. Doing so locks the contentions on the vendor ESR so they cannot be request on the VHA ESR as well. It also allows VHA CAPRI to populate as the recommended destination when creating and routing the VHA ESR.

**Step 3:** After vendor ESR has been submitted, select the contention(s) for VHA CAPRI and create a second ESR as outlined in TOPIC 1.

**Step 4:** Follow guidance outlined in TOPIC 2 for submission of the CAPRI worksheet into the CAPRI system.

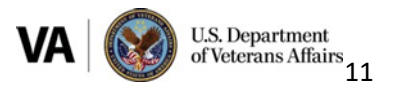